## PIE PROGRAMA INSTITUCIONAL DE INDICADORES EDUCATIVOS

## PROGRAMA INSTITUCIONAL DE INDICADORES EDUCATIVOS

Dentro del sistema se cuentan con ventajas que son de gran relevancia como son:

- Agilizar la alimentación de la información relacionada a los indicadores UACH.
- Visión ágil de indicadores precisos para la universidad.
- Agrupación de información por DES, Facultad y Programa Educativo.
- Eficiencia en consulta de información.
- Representación Grafica de indicadores.
- Evaluar indicadores de interés para fortalecer reglas de mejora.
- Evaluación de la Competitividad de la universidad sobre medias nacionales.
- Diagnostico del estatus de la universidad tales como carreras, Niveles Académicos, Profesorado, Matricula, etc.

## PROGRAMA INSTITUCIONAL DE INDICADORES EDUCATIVOS

Se muestra una descripción del proceso de navegación dentro del sistema la cual representa una forma intuitiva y ágil de trabajar dentro del área.

| <ul> <li>✦ Iniciar Sesión</li> <li>Inicle Sesión con su cuenta registrada</li> <li>L Usuario</li> </ul> | Inicio de sesión estructurada por perfiles y usuarios uach.                                                                                                    |
|----------------------------------------------------------------------------------------------------|----------------------------------------------------------------------------------------------------|
| <ul> <li>Password</li> <li>Recordar mi cuenta</li> </ul>                                                |                                                                                                    |
| Entrar                                                                                                  | E Contraction of Indicators                                                                                                    |
|                                                                                                    | Prot         Prot         Prot <t< td=""></t<> |

Se filtran por fecha de corte general y por cohorte generacional (si es que lo tiene). Esto al presionar el botón que indica el nombre del indicador.

| PIIE                                                                                                    | E Karen hette Vill                                                                                                    | a - 03 |
|----------------------------------------------------------------------------------------------------|----------------------------------------------------------------------------------------------------|--------|
| Pau           > Eje Rector 1           > Eje Rector 2           > Eje Rector 4           > Eje Rector 5 | TeLCS                                                                                                    |        |
|                                                                                                    | Image: Construction of the second second | 2      |
| Epi Rutor 12     Estrategicos     Gestion     Otros     PIFI      PIFI      PIFI                        |                                                                                                    |        |

Indicador con su porcentaje, o en dado caso solo se indica el número

Área de las gráficas. La primera en mostrarse es la de las DES , la cual se verá reflejada en cuanto se haga el filtrado.

| PIIE                                                                                                    |                                                                                                    | Karen ivette Villa *                       |
|----------------------------------------------------------------------------------------------------|----------------------------------------------------------------------------------------------------|--------------------------------------------|
| Selector de Indicadores                                                                                                    | Corte General:                                                                                                    | Tasa de Egreso de Licenciatura por cohorte |
| ∀ Pdu                                                                                                    | 2013-1/2-15 FEB                                                                                                    | generacional                               |
| ▶ Eje Rector 1                                                                                                    | Corte Generacional:                                                                                                    |                                            |
| Eje Rector 2                                                                                                    |                                                                                                    | 60%                                        |
| ▶ Eje Rector 4                                                                                                    |                                                                                                    |                                            |
| ▶ Eje Rector 5                                                                                                    | TELCO                                                                                                    |                                            |
| Eje Rector 6                                                                                                    |                                                                                                    |                                            |
| Eje Rector 7                                                                                                    | III Grafica DES                                                                                                    | Grafica UNIDADES ACADEMICAS                |
| Eje Rector 8                                                                                                    |                                                                                                    |                                            |
| ▶ Eje Rector 9                                                                                                    | TELCG >> DES                                                                                                    |                                            |
| <ul> <li>Eje Rector 10</li> </ul>                                                                                                    |                                                                                                    |                                            |
| Fig. Rector 11     Fig. Rector 12     Existingions     Gestion     Ores     Pri      Plit - Programa Institucional     de Indicadores Estrategicos | 20<br>DES DE LA SAUD O DES ACUITA DE LA SAUD O DES DE INGENERIA<br>DES DE LA SAUD O DES ACUITA DE DES DE INGENERIA<br>DES DE LA SAUD O DES ACUITA DE DES DE INGENERIA<br>DES FACUITAD DE CONMA INTERNACIONA<br>DES FACUITAD DE CIENCLAS POLITICAS Y SOCIALES<br>DES ACUITAD DE CIENCLAS POLITICAS Y SOCIALES<br>DES ACUITAD DE CIENCLAS POLITICAS Y SOCIALES<br>DES ACUITAD DE CIENCLAS POLITICAS Y SOCIALES<br>DES ACUITAD DE CIENCLAS POLITICAS Y SOCIALES |                                            |

La Gráfica de las DES, se muestra al pulsar el botón y muestra las DES con su respectivo valor al pasar el mouse por cada una de ellas, en la gráfica. La gráfica de las Unidades Académicas se mostrará al dar clic sobre la barra de la gráfica de una de las DES.

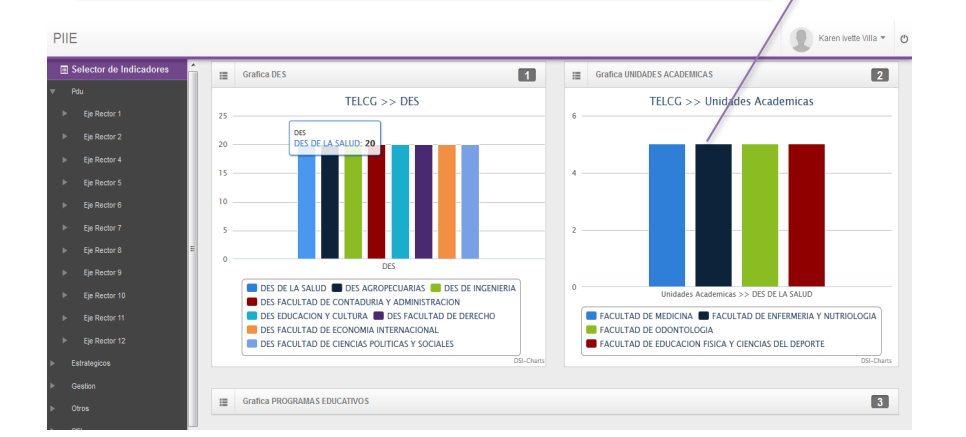

Igual que en las Unidades , para mostrar la gráfica de los Programas Educativos se selecciona una de las Unidades Académicas

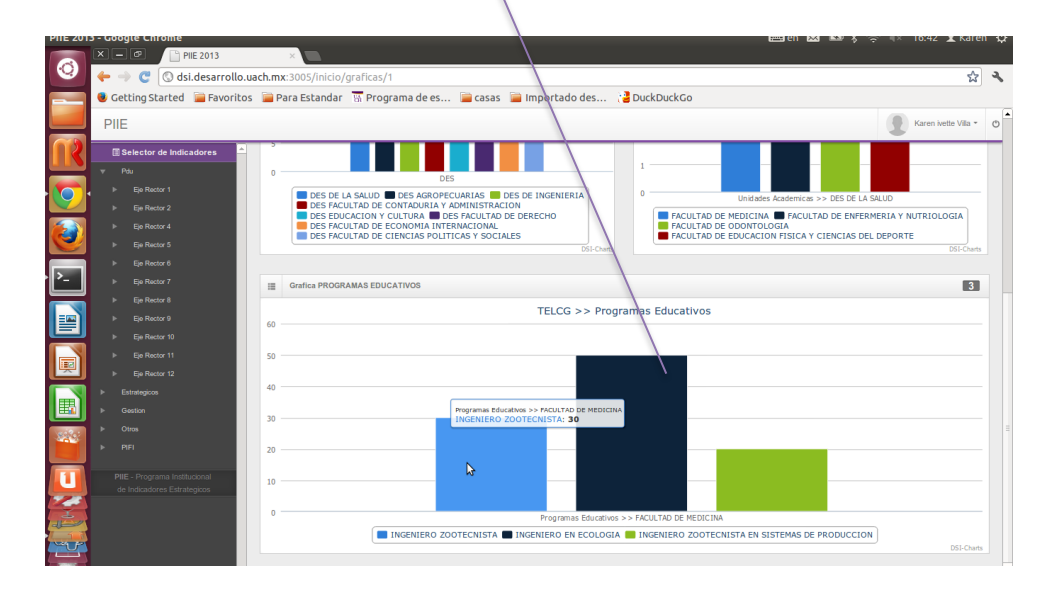